## **KISI- KISI INSTRUMEN PENELITIAN**

## PENERAPAN METODE *LEARNING BY DOING* DALAM MENGGUNAKAN EMAIL PADA SISWA TUNANETRA DI SLB NEGERI A KOTA BANDUNG

| STANDAR<br>KOMPETENSI | KOMPETENSI<br>DASAR | MATERI        | RUANG<br>LINGKUP<br>MATERI |    | INDIKATOR      |    | ASPEK YANG DIAMATI              |
|-----------------------|---------------------|---------------|----------------------------|----|----------------|----|---------------------------------|
| Media                 | Penggunaan          | Email (gmail) | Menggunakan                | 1. | Membuka google | 1. | Membuka Mozila Firefox          |
| komunikasi            | media               |               | google mail                |    | mail (gmail)   | 2. | Menekan ctrl + L                |
| berdasarkan           | komunikasi          |               | (gmail) sebagai            |    |                | 3. | Mengetik "gmail"                |
| zamannya              | modern              |               | media                      |    |                | 4. | Mengisi email                   |
|                       |                     |               | komunikasi                 |    |                | 5. | Mengisi password                |
|                       |                     |               |                            |    |                | 6. | Menekan insert + F7             |
|                       |                     |               |                            |    |                | 7. | Menekan K sampai sampai         |
|                       |                     |               |                            |    |                |    | menemukan "Kotak Masuk" lalu    |
|                       |                     |               |                            |    |                |    | diklik                          |
|                       |                     |               |                            |    |                | 8. | Mengklik tab sampai menemukan   |
|                       |                     |               |                            |    |                |    | perintah pesan yang akan dibaca |

|  | 2 | 2. Menulis email pada | 1. Mengklik insert + F7             |
|--|---|-----------------------|-------------------------------------|
|  |   | google mail (gmail)   | 2. Menekan T sampai menemukan       |
|  |   |                       | "tulis pesan" lalu di klik          |
|  |   |                       | 3. Mengisi kolom kepada atau alamat |
|  |   |                       | tujuan                              |
|  |   |                       | 4. Mengisi subjek                   |
|  |   |                       | 5. Menulis pesan                    |
|  |   |                       | 6. Mengklik "kirim"                 |
|  | 3 | 3. Menulis email      | 1. Mengklik insert + F7             |
|  |   | dengan                | 2. Menekan T sampai menemukan       |
|  |   | melampirkan file      | "tulis pesan" lalu di klik          |
|  |   | pada google mail      | 3. Mengisi kolom kepada atau alamat |
|  |   | (gmail)               | tujuan                              |
|  |   |                       | 4. Mengisi subjek                   |
|  |   |                       | 5. Mengklik "lampiran"              |
|  |   |                       | 6. Mencari file yang dimaksud pada  |
|  |   |                       | komputer                            |
|  |   |                       | 7. Mengklik kirim                   |
|  | 4 | . Membalas email      | 1. Menekan insert + F7              |

|  |  |    | pada google mail       | 2. | Menekan K sampai menemukan      |
|--|--|----|------------------------|----|---------------------------------|
|  |  |    | (gmail)                |    | "kotak masuk" lalu di klik      |
|  |  |    |                        | 3. | Membaca email masuk             |
|  |  |    |                        | 4. | Mengklik balas                  |
|  |  |    |                        | 5. | Menulis balasan                 |
|  |  |    |                        | 6. | Mengklik "kirim"                |
|  |  |    |                        |    |                                 |
|  |  | 5. | Membalas email         | 1. | Menekan insert + F7             |
|  |  |    | disertai lampiran file | 2. | Menekan K sampai menemukan      |
|  |  |    | pada google mail       |    | "kotak masuk" lalu di klik      |
|  |  |    | (gmail)                | 3. | Membaca email masuk             |
|  |  |    |                        | 4. | Mengklik balas                  |
|  |  |    |                        | 5. | Mengklik lampiran               |
|  |  |    |                        | 6. | Mencari file yang dimaksud pada |
|  |  |    |                        |    | komputer                        |
|  |  |    |                        | 7. | Mengklik kirim (Tab -> Enter)   |
|  |  |    |                        |    |                                 |